## **PREGUNTAS FRECUENTES**

- Al ingresar mi folio y mi NIP me aparece el siguiente mensaje: "No se ha encontrado el folio registrado"
- Revise en su boleta credencial los días asignados para realizar la verificación de su equipo, solo tendrá acceso los días indicados
- Revise bien su NIP, a veces se puede confundir la "L" minúscula con la "i" mayúscula
- 2. La página de inicio se queda con el mensaje: "Espere un momento mientras se cargan los modelos de identificación facial"
- Debe verificar su conexión a internet, para ello diríjase a esta dirección: <u>https://speed-test.es/</u>
- Posteriormente haga clic en "Iniciar", después de unos segundos se le mostrará una pantalla como la siguiente:

| Test De Velocidad EST    |                         |           |
|--------------------------|-------------------------|-----------|
|                          | ili Me gusta Udostępnij |           |
| Ping:                    | Download:               | Upload:   |
| Jitter:<br>34 ms         | 0.24 Mb/s               | 0.47 Mb/s |
| SITIOS WEB: 1/5          |                         |           |
| lacksquare               | VÍDEO EN VIVO (LQ): 1/5 |           |
|                          | VÍDEO EN VIVO (HQ): 1/5 |           |
| LLAMADAS (WHATSAPP): 3/5 |                         |           |
|                          |                         |           |
| De nuevo                 |                         |           |

- Si los indicadores se muestran en color rojo y la velocidad de descarga (Download) es menor que 5Mb/s contacte a su proveedor de internet o cambie de red

**3.** Mi foto de registro muestra el mensaje: "No se detecta ningún rostro"

- Intente ingresar desde el navegador Firefox. En caso de no tenerlo instalado, descargar el instalador desde la URL: <u>https://www.mozilla.org/es-MX/firefox/new/</u>
- En caso de presentar el mismo problema comuníquese en el chat con un agente. Horario de atención de 9:00 a 17:00 horas
- **4.** Mi cámara web no se activa / No aparece el mensaje para activar mi cámara
- Actualice la página con F5 o Ctrl+R
- Actualice el navegador Google Chrome, para realizarlo, consulte el siguiente material: <u>https://support.google.com/chrome/answer/95414?co=GENIE.Platform</u> %3DDesktop&hl=es-419
- Habilite los permisos del navegador para activar la cámara, para realizarlo, consulte el siguiente material: https://support.google.com/chrome/answer/2693767?co=GENIE.Platfor m%3DDesktop&hl=es-419
- Si persiste el problema, le sugerimos cambiar de equipo de cómputo
- 5. El sistema no detecta mi rostro, no me permite ingresar al examen
- Ubíquese en un espacio con buena iluminación de frente y de preferencia sin objetos al fondo
- Evite ubicarse de espalda a la ventana
- Permanezca sin moverse frente a la cámara durante 5 segundos

**6.** Terminé de responder la pregunta 10 y el sistema no avanza, ¿qué hago?

- El examen de prueba incluye 10 preguntas, al finalizar debe dar clic en el botón "Terminar examen", el sistema le mostrará sus resultados y con eso ha concluido la verificación del equipo

Si presenta algún otro problema al realizar la verificación del equipo, le pedimos regresar a la página en horario de 09:00 a 17:00 horas, se habilitará un chat para poder atenderle.